## Saque por motivo de Calamidade Pública – App FGTS

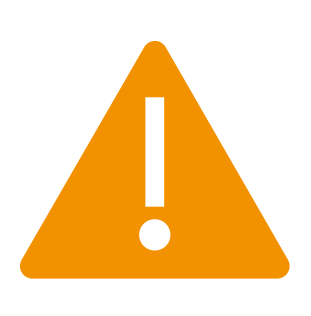

Caso seu município tenha decretado emergência ou calamidade pública e não esteja relacionado no app, aguarde habilitação da Prefeitura Municipal.

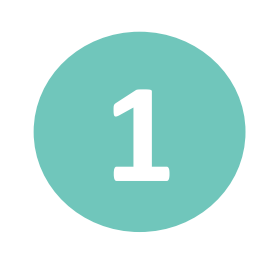

Acesse o menu "Meus saques" e selecione "Outras situações de Saques"

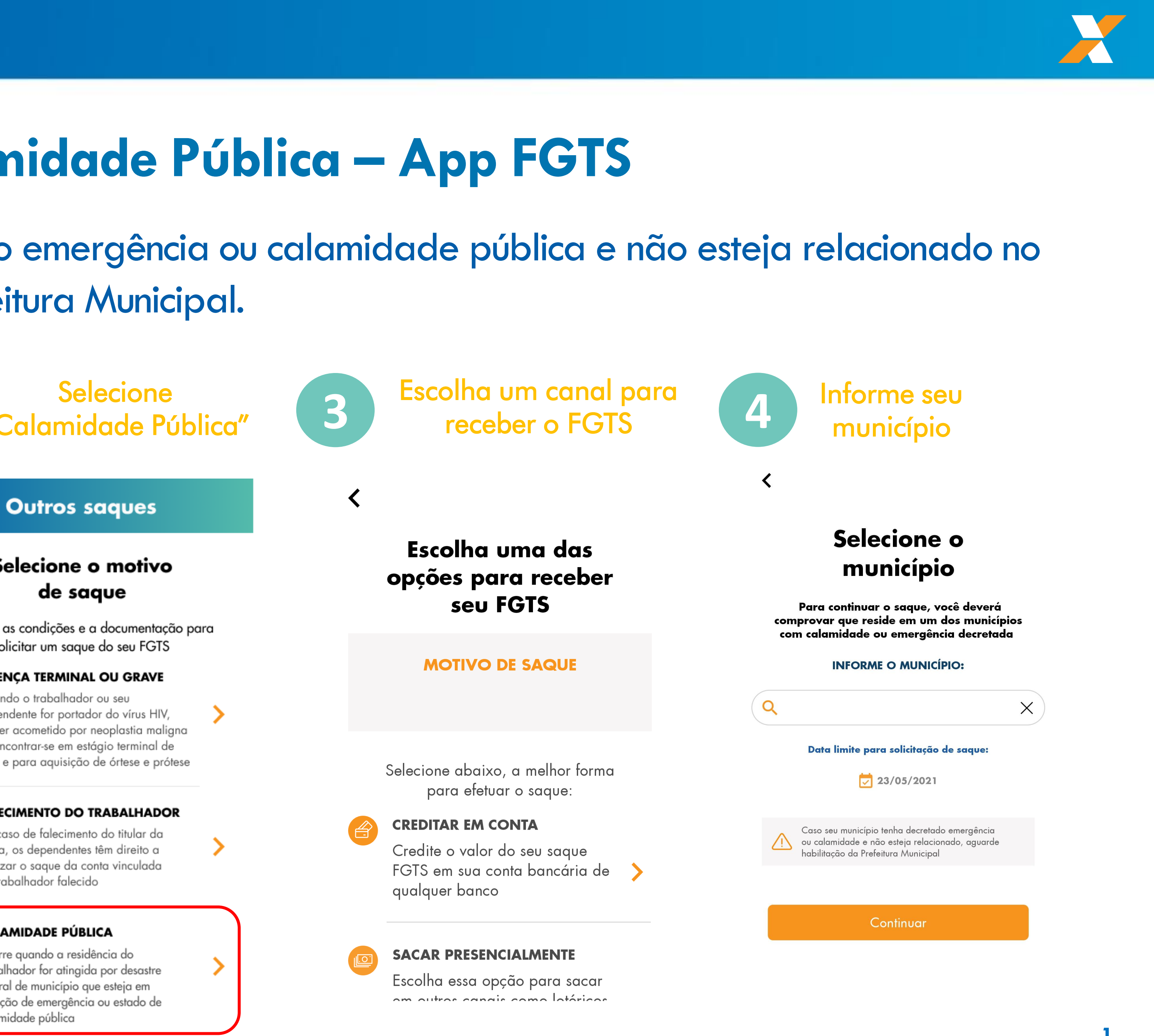

| FGTS                                          | CAINA                                                           | <                                         | Meu saques                                                                                                    |         |              |                                                                                                    |
|-----------------------------------------------|-----------------------------------------------------------------|-------------------------------------------|----------------------------------------------------------------------------------------------------|---------|--------------|----------------------------------------------------------------------------------------------------|
| Olá,<br>TRABALHADOR                           |                                                                 | т                                         | Tudo sobre meus<br>saques FGTS                                                                                           |         | < Outros saq |                                                                                                    |
| 3 Você possui 1 Saq                           | ue disponível 🛛 →                                               | Veja os saqu<br>co                        | ues disponíveis, escolaha a sistemát<br>idastre sua conta para crédito.                                                  | tica e  |              | Selecione o m<br>de sague                                                                                      |
| Meu FGTS                                      | R\$ 7.718,54                                                    | -                                         | Acompanhar meus saques                                                                                                   | >       | Cor          | nheça as condições e a doc                                                                                     |
|                                               |                                                                 | ESCOLHER                                  | SISTEMÁTICA DE SAQUE                                                                                                    |         |              | solicitar um saque do s                                                                                        |
|                                               | R\$ 1.718,54 Ver todas suas contas (18                          | MOD<br>ANIV<br>Permit<br>seu FC<br>aniver | ALIDADE SAQUE-<br>ERSÁRIO<br>e a retirada de parte do saldo do<br>STS, anualmente, no mês do seu<br>sário.               | >       |              | DOENÇA TERMINAL OU<br>Quando o trabalhador ou se<br>dependente for portador do<br>estiver acometido por neoplo |
|                                               |                                                                 |                                           | LIDADE SAQUE-                                                                                                    |         |              | vida e para aquisição de ór                                                                                    |
| Solicite<br>seu saque<br>100% Digital         | O último<br>depósito foi de<br><b>R\$ 87,91</b><br>reolizado em | <b>RECIS</b><br>Possib<br>da mu<br>demiss | RECISÃO<br>Possibilita o saque do valor do FGTS e<br>da multa rescisória por motivo de<br>demissão se justa causa.       | <b></b> |              |                                                                                                    |
|                                               | 06/01/2017                                                      | SOLICITAR                                 | SAQUE FGTS                                                                                                    |         |              | conta, os dependentes têm d                                                                                    |
| Autorizar bancos<br>a consultarem<br>seu FGTS | <b>Saque-</b><br>Aniversário<br>do FGTS                         |                                           | AS SITUAÇÕES DE<br>IES                                                                                                   |         |              | realizar o saque da conta vi<br>do trabalhador falecido                                                        |
| Principal Meu FGTS                            | Saques Ajuda                                                    | Você p<br>enquad<br>como:<br>pública      | ode solicitar um saque, caso se<br>dre nas situações previstas em lei,<br>doenças graves, calamidade<br>a, entre outras. | >       | Ç            | <b>CALAMIDADE PÚBLICA</b><br>Ocorre quando a residência                                                        |

natural de município que esteja em situação de emergência ou estado de calamidade pública

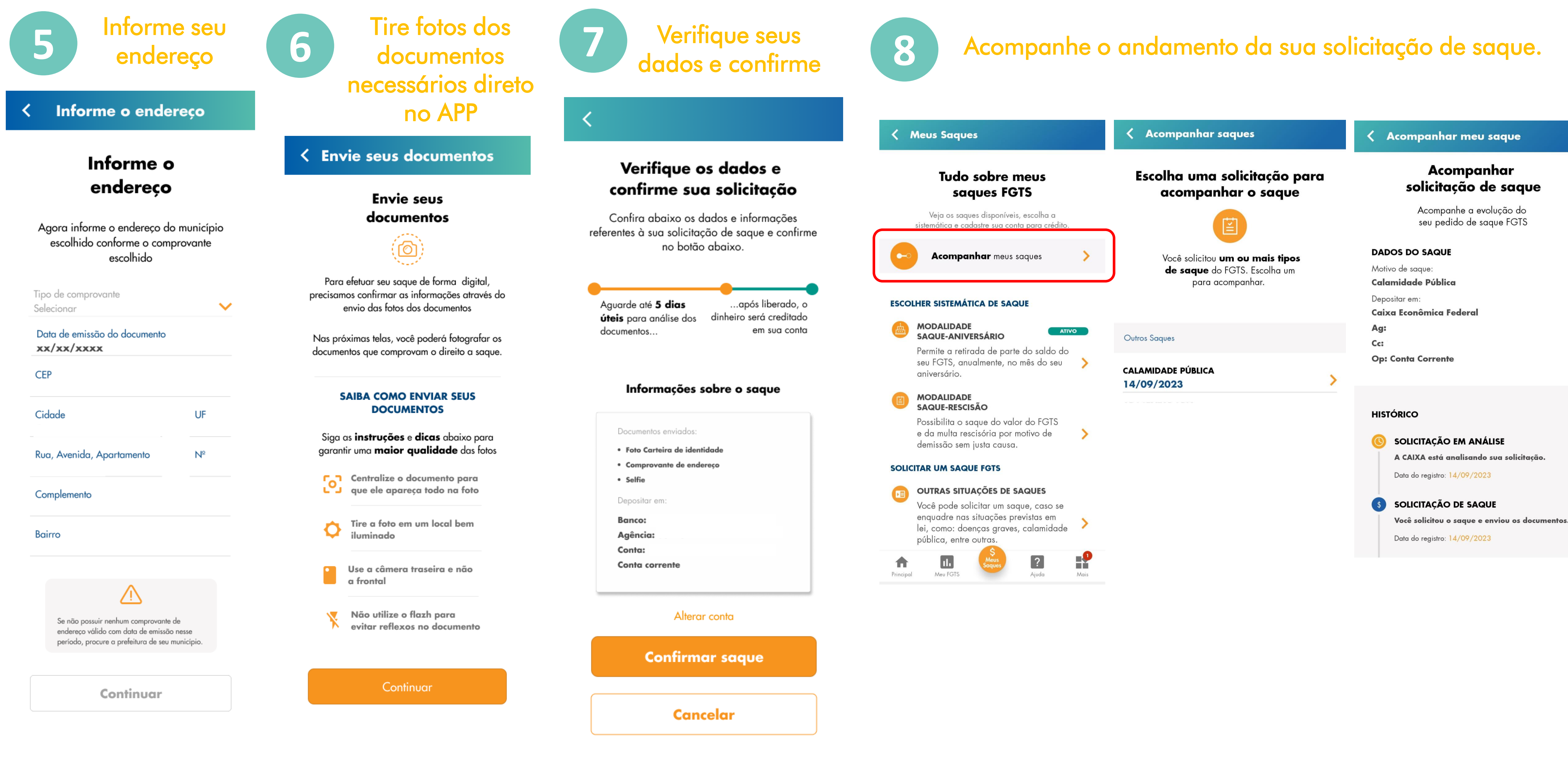

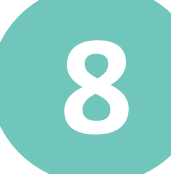

X